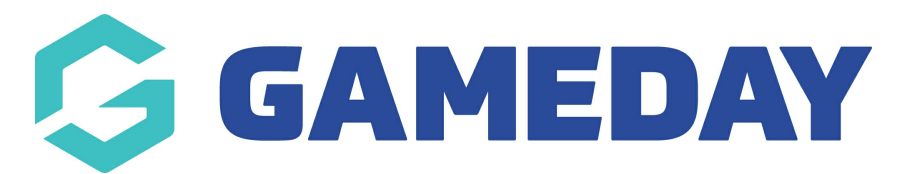

# **Advanced Clearance Report - Transferred Out Report**

Last Modified on 18/01/2024 9:51 am AEDT

The **Advanced Clearance Report - Transferred Out** provides a listing of all members that have been transferred from your database through a Clearance. This report will show you:

- Member ID (if applicable)
- Member Name
- Created Date (the date that they were first cleared into your organisation)
- Email Address
- The Leaving Org and Receiving Org
- A Description of the clearance (if added)
- The Clearance Status

## To run an Advanced Clearance Report - Transferred Out:

1. On the left-hand menu, click **REPORTS** 

| Ģ   | SAMEDAY              |   |
|-----|----------------------|---|
|     | Dashboard            |   |
| с.  | My Organisation      | • |
| \$  | Finances             | • |
| 288 | Members              | • |
|     | Membership Forms     | • |
|     | Products & Questions |   |
| ¶.  | Promotions           |   |
|     | Events               | • |
| Ø   | Reports              |   |
|     |                      |   |
|     |                      |   |
|     |                      |   |

2. Click the TABULAR REPORTS tab

| Reports Help    |                   |
|-----------------|-------------------|
| Tabular Reports | Report Dashboards |

# 3. Find the Advanced Clearance Report - Transferred Out, and click VIEW REPORT

| Organisati  | n Detail Report                           | View Report |  |
|-------------|-------------------------------------------|-------------|--|
| Advanced    | dvanced Clearance Report - Transferred In |             |  |
| Event Deta  | l Report                                  | View Report |  |
| Advanced    | lember Report                             | View Report |  |
| Rosterfy Ir | port - Basic Export Report                | View Report |  |
| Admins an   | Contacts Report                           | View Report |  |
| Advanced    | learance Report - Transferred Out         | View Report |  |
| Event Tear  |                                           | View Report |  |

## 4. The report will then display as below:

| arance Repo      | ort - Transferred I | n         |               |       |                                  |                                  |             |        |
|------------------|---------------------|-----------|---------------|-------|----------------------------------|----------------------------------|-------------|--------|
|                  |                     |           |               |       |                                  |                                  |             |        |
|                  |                     |           |               |       |                                  |                                  |             |        |
| Leaving Org      | Leaving Org         |           | Receiving Org |       | Created Month Year               |                                  |             |        |
| All              | $\sim$              |           |               | All   | $\sim$                           | All                              |             | $\sim$ |
|                  |                     |           |               |       |                                  |                                  |             |        |
|                  |                     |           |               |       |                                  |                                  | V E         |        |
| Member ID        | First Name          | Last Name | Created Date  | Email | Leaving Org                      | Receiving Org                    | Description | ^      |
| National000270ID | _                   |           | 12-Feb-19     |       | PVT State A                      | PVT National Body                |             |        |
| National001105ID |                     |           | 26-Aug-20     |       | P'VTClub B                       | PVT National Body                |             |        |
| National001105ID |                     |           | 16-Mar-21     |       | P'VTClub B                       | PVT National Body                |             |        |
|                  |                     |           | 14-Sep-17     |       | PVT PVT Basketball Association 2 | PVT Association                  |             |        |
| National000106ID |                     |           | 03-Dec-19     |       | PVT Club A                       | P'VTClub B                       |             |        |
|                  |                     |           | 15-Jan-20     |       | PVT Club A                       | PVT National Body                |             |        |
|                  |                     |           | 15-Jan-20     |       | PVT Club A                       | PVT National Body                |             |        |
| National081081ID |                     |           | 15-Sep-22     |       | Ash OrgID Club                   | Jade Test Club                   |             |        |
| National000013ID |                     |           | 20-Apr-21     |       | PVT National Body                | P'VTClub B                       |             |        |
|                  |                     |           | 16-May-19     |       | PVT Club A                       | PVT Club                         |             |        |
| National000255ID |                     |           | 13-Oct-17     |       | PVT Club A                       | PVT PVT Basketball Association 2 |             |        |
|                  |                     |           | 13-Sep-17     |       | PVT PVT Basketball Association 2 | PVT Association                  |             |        |
| National001106ID |                     |           | 09-Dec-22     |       | Rich Berry Test                  | PVT National Body                |             |        |
| National001090ID |                     |           | 19-Apr-22     |       | GameDay - Demo Database          | GameDay - Demo Association 2     |             |        |
| National000034ID |                     |           | 20-Jul-21     |       | P'VTClub B                       | PVT National Body                |             |        |
| National000140ID |                     |           | 15-May-19     |       | PVT Club A                       | new club 2                       |             |        |
| National000054ID |                     |           | 03-Aug-21     |       | P'VTClub B                       | PVT National Body                |             |        |
|                  |                     |           | 07-Oct-19     |       | PVT Club A                       | PVT National Body                |             |        |
| National000324ID |                     |           | 31-Mar-20     |       | PVT Club A                       | PVT National Body                |             |        |
|                  |                     |           | 31-Jan-18     |       | PVT Association                  | PVT State A                      |             |        |
|                  |                     |           | 23 - Jun - 22 |       | PVT National Body                | PVT Club A                       |             |        |
| National000298ID |                     |           | 12-Dec-19     |       | PVT National Body                | PVT Club A                       |             |        |
| National000298ID |                     |           | 09-Sep-20     |       | PVT Club A                       | P'VTClub B                       |             |        |
|                  |                     |           | 30-Jan-20     |       | PVT Club A                       | P'VTClub B                       |             |        |
| National000238ID |                     |           | 16-Oct-19     |       | PVT Club A                       | PVT National Body                |             |        |
|                  |                     |           | 12-Aug-20     |       | Transfer Club                    | GameDay Training                 |             |        |
|                  |                     |           | 13-May-20     |       | Transfer Club                    | GameDay Training                 |             |        |
| National000321ID |                     |           | 06-Nov-19     |       | PVT National Body                | PVT Club A                       |             |        |
| National0002211D |                     |           | 04-Mar-20     |       | PVT Club A                       | PVT National Body                |             |        |

You can use the filters to adjust the report to get the specific information that you need.

- Leaving Org: This is the list of organisations that members have been transferred from.
- **Receiving Org:** This is the organisation that the members have been transferred into. If you are at a higher level of hierarchy, you may be able to see different organisations in your listing.
- **Creation Date:** This is the date that the clearances were created.

## **Related Articles**